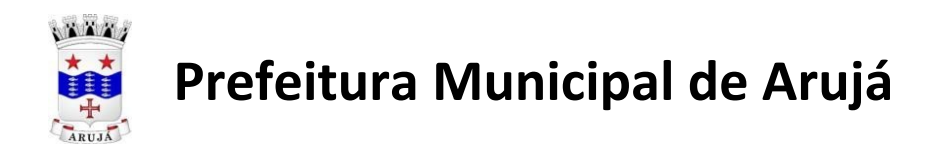

# MANUAL DA CONSULTA PRÉVIA

O sistema Consulta Prévia consiste na análise de viabilidade de localização e solicitação de licenciamento de Empresas entre outros estabelecimentos no Município de Arujá.

O novo Sistema de Consulta Prévia representa mais um avanço rumo à desburocratização.

### ΕΤΑΡΑ Ι

### Veja abaixo o "Passo à Passo":

- 1- Para solicitação da Consulta Prévia acessar o Link,
- 2- Clicar no banner "Serviços Empresa",

3- Ir em "Abertura de estabelecimento",

4-Acessar "Faça uma SOLICITAÇÃO DE CONSULTA PRÉVIA para

## abertura de estabelecimento";

- 4- E realizar os procedimentos conforme informado abaixo:
- I- Inserir todos os dados solicitados

| 🖬 G1 - O portal d 🗴   🛅 Cadastros Ative 🗴   🌆 Jucesp Online. I 🗙   M Entrada (380) - 🎗   📓 Mobiliario 🛛 🗙   🌚 MANUAL CON 🗴   🕲 Prefeitura de A 🗴 📈 🖃 refeitura de 🗴 🕇   | - 0 × |
|----------------------------------------------------------------------------------------------------|-------|
| 🗧 🔶 😋 🏠 🔺 Não seguro   servicos.prefeituradeanija.sp.gov.br:8080/tbw/loginWeb.jsp?exec.obj=ConsultaPreviaSolicitacao                                                    | ☆ 😮 : |
| 👯 Apps 💿 Prefeitura de Anijá 🔟 Nova guia 😹 := Prefeitura Munici 💿 Via Răpidă Empresa 🔯 Receita Federal do 📆 Google Agenda - S 🔲 Encontro PAD Anijá 🛅 Cadastros Ativos e |       |
| Internet -                                                                                                    |       |
| Solicitação de Consulta Prévia - Fechar                                                                                                    |       |
| Cadastro                                                                                                    |       |
| Dados da Solicitação                                                                                                    |       |
| Data da Solicitação 2905/2019 🚔 Número da Solicitação                                                                                                    |       |
| Darlas Child                                                                                                    |       |
|                                                                                                    |       |
| Comportance 4312-600. Perfurances e sondagens Compo                                                                                                    |       |
|                                                                                                    |       |
|                                                                                                    |       |
|                                                                                                    |       |
|                                                                                                    |       |
|                                                                                                    |       |
|                                                                                                    |       |
|                                                                                                    |       |
| Total de registros: 0                                                                                                    | -     |
|                                                                                                    | 13:53 |

II- Preencher o "Código CNAE" das atividades que serão utilizados no estabelecimento, selecione a sugestão de acordo com o CNAE pretendido e clicar no botão para confirmar repita o pro para acrescentar outros CNAE.

III- Se preencher com o código do CNAE errado basta clicar no ícone de lixeira para excluir.

IV- Insira os dados do imóvel no formulário:

Preencha a inscrição do IPTU no campo "Inscrição Físico", selecione a opção correta e os demais campos serão preenchidos automaticamente.

| G1 G1 - O portal de no 🗙 | Cadastros Ativos e    | 🗴 👖 🔟 Jucesp Online: Pesc. X 🗍 M Entrada (380) - des 🗙 🗍 🔐 Mobiliario 🛛 X 🕇 👁 MANUAL CONSUL: X 🖉 😹 H Prefeitura de Art: X 🛨   |                     |
|--------------------------|-----------------------|----------------------------------------------------------------------------------------------------|---------------------|
|                          | Não seguro   servicos | .prefeituradearuja.sp.gov.br.8080/tbw/loginWeb.jsp?execobj=ConsultaPreviaSolicitacao                                          | ☆ 😐 :               |
| III Apps 😨 Prefeitura d  | le Arujá 🚺 Nova guia  | 📰 🗈 Prefeitura Munici 💿 Via Răpida Empresa 💽 Receita Federal do 🕎 Google Agenda - S 🔟 Encontro PAD Arujá 📗 Cadastros Ativos e |                     |
|                          |                       |                                                                                                    | -                   |
|                          |                       |                                                                                                    |                     |
|                          |                       | •     1     >     9     por página     Total de registros: 0                                                                  |                     |
| Dad                      | dos do Imóvel         |                                                                                                    |                     |
|                          | Inscrição Físico      | <u>so11110319</u> Q                                                                                                    |                     |
|                          | Endereço              | 8011110319.000                                                                                                    |                     |
|                          | Número                | Complemento                                                                                                    |                     |
|                          | Bairro                |                                                                                                    |                     |
|                          | CEP                   |                                                                                                    |                     |
|                          | Quadra                | Lotes Area Total Edificada                                                                                                    |                     |
|                          | Zoneamento            | APM                                                                                                    |                     |
|                          |                       | O endereço do imóvel está correto em sua totalidade, inclusive o complemento?  Sim  Não                                       |                     |
| Dad                      | dos do Requerente     |                                                                                                    |                     |
|                          | Nome Requerente       |                                                                                                    |                     |
|                          | Telefones Requerente  |                                                                                                    |                     |
|                          | Email Requerente      |                                                                                                    |                     |
| (7) (2)                  |                       | PT                                                                                                    | 14:19<br>29/05/2019 |

V- Na pergunta "o endereço do Imóvel está correto?" ao clicar em "NÃO", irá abrir uma nova tela para preenchimento das informações atuais do imóvel.

| GI - O portal de n: X   [#] Mobiliario | 🗙 🛛 😹 Consulta Prévia 🛛 🗙 🗍 🐼 MANUAL CONSUL 🗙 🗍 🖼 Prefeitura de Arc. 🗙 🗌 🚭 Prefeitura de Arcjá 🛪 🗍 🖼 🗟 Prefeitura de Arc. 🗙 💽 🕂     |                     |
|----------------------------------------|----------------------------------------------------------------------------------------------------|---------------------|
|                                        | vicos.prefeituradeanija.sp.gov.br.8080/tbw/loginWeb.jsp?execolij=ConsultaPreviaSolicitacao                                          | * *                 |
| 🔠 Apps 🐵 Prefeitura de Aruja 🛄 Nova    | ula 📷 u Prefeitura Munici 🐵 Via Răpiula Empresa 🏧 Receita Pederal du 🎫 Ciungle Agenda - I 📧 Encontro PAD Anujă 🔝 Cadastros Ativus e |                     |
| 0                                      | Area Total Edificada                                                                                                    | -                   |
| Zanear                                 |                                                                                                    |                     |
|                                        | O enderege de imével està correto em sua tetalidade, inclusive o complemento?<br>© 5m                                               |                     |
| Dados do Imóvel Atu                    |                                                                                                    |                     |
|                                        | Sep Tipo TAulo                                                                                                    |                     |
| End                                    | 660 I                                                                                                    |                     |
| Pak                                    | ero Complemento                                                                                                    |                     |
|                                        | irro Cidade                                                                                                    |                     |
| Dados do Requerent                     |                                                                                                    |                     |
| Nome Reque                             | inte l                                                                                                    |                     |
| Telefones Pleque                       | unte                                                                                                    |                     |
| Email Reque                            | inte []                                                                                                    |                     |
| Observ                                 | Digite aqui informações atticionais da sua solicitação                                                                              |                     |
| Proximo                                |                                                                                                    |                     |
| Copyright Sil Tecnologia               |                                                                                                    |                     |
|                                        | PT cas a do Pa                                                                                                    | 14:50<br>29/05/2019 |

VI – Preencha os dados do solicitante para receber as atualizações da sua consulta.

|               | Zoneamento  |                      |                                |                       |                      | AFM |  |
|---------------|-------------|----------------------|--------------------------------|-----------------------|----------------------|-----|--|
|               |             | O endereço do<br>Sim | imóvel está correto i<br>® Não | em sua totalidade, in | clusive o complement | 27  |  |
| Dados do Imóv | el Atual    |                      |                                |                       |                      |     |  |
|               | Cep         |                      | TIDO                           |                       | Título               |     |  |
|               | Endereço    |                      |                                |                       |                      |     |  |
|               | Número      |                      | Complemento                    |                       |                      |     |  |
|               | Bairro      |                      |                                | Gidade                |                      |     |  |
| Dados do Req  | erente      |                      |                                |                       |                      |     |  |
| Nome          | Pequerente  |                      |                                |                       |                      |     |  |
| Telefones     | Requerente  |                      |                                |                       |                      |     |  |
| Email         | Requerente  |                      |                                |                       |                      |     |  |
|               | Ibservações | Digite aqui inform   | ações adicionais da sua        | solicitação           |                      |     |  |
| ► Próximo     |             |                      |                                |                       |                      |     |  |

VII – Ao clicar em "Próximo" a solicitação seguirá para as perguntas relacionadas as atividades pretendidas.

VIII – Após ler e aceitar os termos clicar no ícone Clique em "Salvar" após o preenchimento.

IX - O sistema irá gerar um número de protocolo que será enviado ao e-mail fornecido pelo interessado.

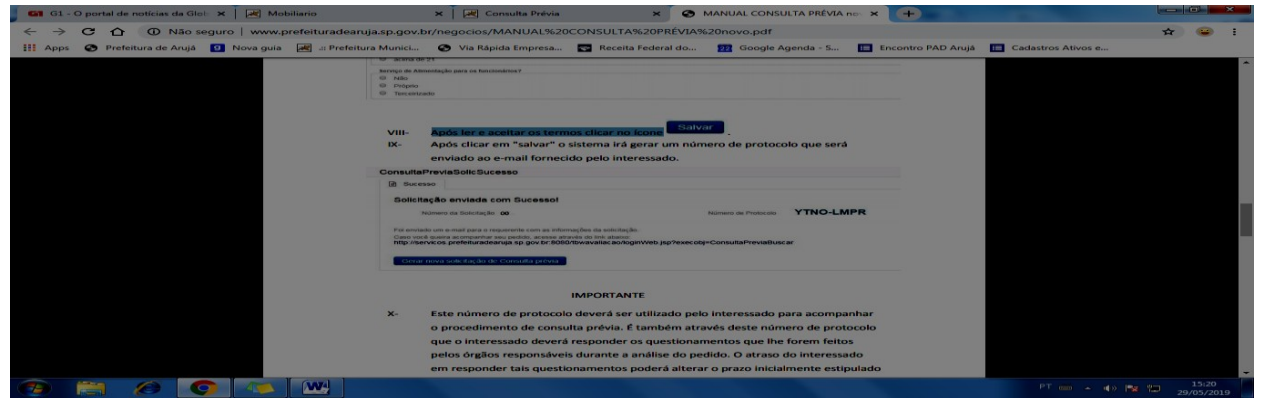

X – O acompanhamento poderá ser feito através do link Consulta Prévia – Andamento e Interação na aba "Empresa"

ETAPA II

I- Após o deferimento de sua solicitação clique em "Licenciar Atividade" para dar continuidade em sua solicitação.

| GI CI - O portal de noticias da Gic 🗙 🛛 🚾 Mobiliario            | X Consulta Previa                           | × S MANUAL CONSULTA PREVIA AL X              | all in Prefeitura de Aruja n. 1  |          |
|-----------------------------------------------------------------|---------------------------------------------|----------------------------------------------|----------------------------------|----------|
| ← → C ① ① Não seguro   servicos.pret                            | feituradearuja.sp.gov.br.8080/tbw/servlet/c | controle                                     |                                  | * 👄      |
| 🔢 Apps 😋 Prefeitura de Arujá 🔝 Nova guia 🗃                      | 🕫 Prefeitura Munici 😨 Via Răpida Empresa.   | 💽 Receita Federal do 😰 Google Agenda - S 📔   | 🖬 Encontro PAD Anijā 🔛 Cadastros | Ativos e |
|                                                                 | 32                                          |                                              |                                  |          |
| Consultar Consulta Prévia                                       |                                             |                                              | Buscar Consulta Pr               | - Voltar |
| Eth Edição                                                      |                                             |                                              |                                  |          |
| Clique no botão para emitir o<br>Comprovante de Consulta Prévia | Clique no bolão para licenciar a a          | atrondandae                                  |                                  |          |
| Emissão do Comprovante                                          |                                             |                                              |                                  |          |
| Dados da Solicitação                                            |                                             |                                              |                                  |          |
| Número de Protocolo                                             | AKIT-EMEO                                   | Número da Solicitação 2795                   |                                  |          |
| Status                                                          | leferido                                    | Data da Solicitação 27/05/2019               | 1_ mm                            |          |
| Dados do Imóvel                                                 |                                             |                                              |                                  |          |
| Inscrição Físico 🛛 🥵                                            | JE 11022509.000                             |                                              |                                  |          |
| Enderaço                                                        | LUA RIO BRANCO                              |                                              |                                  |          |
| Número 3                                                        | 6 Complemento                               | Não possul                                   |                                  |          |
| Dairro da                                                       | ARDIM SAO JOSE                              |                                              |                                  |          |
| CEP 0                                                           | 7402-200                                    |                                              |                                  |          |
| Guadra                                                          | 14 Lotes 6                                  | 058 Area Edificada                           | 168.0                            |          |
| Zoneamento 4                                                    | 22 - Zona de uso predominantem              | ente REBIDENCIAL densidade demográfica / APM | Fora                             | 1977     |

II – Preencher os dados da empresa, sendo que somente os campos em "branco" estarão disponíveis para preenchimento, sendo obrigatóris aqueles assinalados em vermelho.

| 📕 🖬 G1 - O portal de notícias da Glo 🗙 📔 😹 Mob | biliario 🗙 🛛 🗷 Consulta Prévia X 🛛 🥸 MANUAL CONSULTA PRÉVIA n: X 🖉 🗷 :: Prefeitura de Aruja ::. 🛛 🗙 🕂                             | - 0 ×               |
|------------------------------------------------|----------------------------------------------------------------------------------------------------|---------------------|
| ← → C ☆ ③ Não seguro   servic                  | cos.prefeituradearuja.sp.gov.br.8080/tbw/servlet/controle                                                                         | ☆ 😉 :               |
| 🗰 Apps 😧 Prefeitura de Arujá 🧕 Nova guia       | 🛛 😹 .:: Prefeitura Munici 📀 Via Rápida Empresa 🔯 Receita Federal do 💆 Google Agenda - S 🧮 Encontro PAD Arujá 🔳 Cadastros Ativos e |                     |
|                                                | internet -                                                                                                    | <u> </u>            |
| Solicitação de Cadastro                        | Eletrônico de Atividades Buscar Consulta Pr.,. / Consultar Consulta 🔶 Voltar                                                      |                     |
| Solicitação                                    |                                                                                                    |                     |
| Tipo Solicitação                               | Abertura                                                                                                    |                     |
| Dados da Empresa                               |                                                                                                    |                     |
| Tipo de empresa *                              | - Selecione um tipo de empresa - 🔹                                                                                                |                     |
| Data Abertura *                                | Observação: Data de abertura do CNPJ no município.                                                                                |                     |
| Tipo de Pessoa                                 | Jurídica v                                                                                                    |                     |
| CNPJ                                           | RG / Inscr. Estadual                                                                                                    |                     |
| Nome *                                         |                                                                                                    |                     |
| Nome Fantasia                                  |                                                                                                    |                     |
| Telefone *                                     | E-mail*                                                                                                    |                     |
| Contador                                       | Q                                                                                                    |                     |
|                                                | Informações Adicionais para Contatos em Geral                                                                                     |                     |
| Contato                                        |                                                                                                    |                     |
|                                                |                                                                                                    |                     |
| 3 🛱 🖉 🧿 🚳                                      | PT 🚥 🔺 🚯 🍢                                                                                                    | 15:27<br>29/05/2019 |

III – Nos casos que exijam o Certificado de Licenciamento Integrado – CLI – JUCESP/Via Rápida Empresa, será obrigatório a inserção do protocolo concluído: <u>https://vreredesim.sp.gov.br/home</u>

| 🗳 G1 - O portal de notícias da Glo 🗙 🛛 😹 Mobiliario      | 🗙 🔣 Consulta Prévia 🛛 🗙 😧 MANUAL CONSULTA PRÉVIA no 🗙 📈 📰 Prefeitura de Aruja 🕮 🗴 🔶                                | - 0 ×      |
|----------------------------------------------------------|----------------------------------------------------------------------------------------------------|------------|
| ← → C ☆ ③ Não seguro   servicos.prefeiturades            | earuja.sp.gov.br.8080/tbw/servlet/controle                                                                         | ☆ 🔒 :      |
| 🗰 Apps 📀 Prefeitura de Arujá 🥑 Nova guia 😹 .:: Prefeitur | ira Munici 🔇 Via Rápida Empresa 😨 Receita Federal do 😰 Google Agenda - S 🔳 Encontro PAD Arujá 🔲 Cadastros Ativos e |            |
| 3                                                        | Internet                                                                                                    | ·          |
| Solicitação de Cadastro Eletrônico d                     | de Atividades Buscar Consulta Pr / Consultar Consulta 🔶 Volta                                                      | Ir         |
| Solicitação                                              |                                                                                                    |            |
| Tipo Solicitação Abertura                                | •                                                                                                    |            |
| Dados da Empresa                                         |                                                                                                    |            |
| Tipo de empresa * ME                                     | Certificado de Licenciamento Integrado *                                                                           |            |
|                                                          | Data da Solicitação                                                                                                |            |
|                                                          | Data de Validade                                                                                                   |            |
| Data Abertura *                                          | Observação: Data de abertura do CNPJ no município.                                                                 |            |
| Tipo de Pessoa Jurídica                                  |                                                                                                    |            |
| CNPJ                                                     | RG / Inscr. Estadual                                                                                               |            |
| Nome *                                                   |                                                                                                    |            |
| Nome Fantasia                                            |                                                                                                    |            |
| Telefone *                                               | E-mail *                                                                                                    |            |
| Contador                                                 | Q                                                                                                    |            |
|                                                          | Informações Adicionais para Contatos em Geral                                                                      |            |
| Contato                                                  |                                                                                                    | 15:30      |
|                                                          |                                                                                                    | 29/05/2019 |

# IV – "Tributário"

Os campos de "Área direta" e "Área Indireta" somente estão disponíveis para preenchimento nos casos que possuam atividades de Comércio.

V – Preencher os dados para correspondência;

| Bairro<br>País      | JARDIM SÃO JOSÉ |        | Cidade      | ARUJA   |               | Esta                      | do SP     |
|---------------------|-----------------|--------|-------------|---------|---------------|---------------------------|-----------|
| Endereço de Entrega |                 |        |             |         |               |                           |           |
| CEP                 | 07402-260       |        |             |         |               |                           |           |
| Tipo Logradouro     | RUA             | Titulo |             | Lograde | RIO BRANCO    |                           |           |
| Número              | 35              |        | Complemento |         |               |                           |           |
| Bairro              | JARDIM SÃO JOSE |        | Cidade      | ARUJA   |               | Esta                      | do SP     |
|                     |                 |        |             |         |               |                           |           |
|                     |                 |        |             |         |               |                           |           |
| Sócios Contador De  | xumentos        |        |             |         |               |                           | - B       |
| Sócios Contador De  | xumentos        |        |             |         | Observação: C | complete os dados do(s) s | Sócio(s). |

VI – Para preenchimento dos dados dos responsáveis pela empresa clique na aba "sócios":

| + • / 8 3 8-                                         |                                                      | Observação: Complet             | e os dados do(s) Sócio(s).        |
|------------------------------------------------------|------------------------------------------------------|---------------------------------|-----------------------------------|
| Tipo Nome                                            | CNPJ/CPF Data                                        | i Início E-mail                 |                                   |
|                                                      |                                                      |                                 |                                   |
|                                                      |                                                      |                                 |                                   |
|                                                      |                                                      |                                 |                                   |
| <pre>« 1 » 5 por página</pre>                        |                                                      |                                 | Total de registros: 0             |
| Termo de Solicitação                                 |                                                      |                                 |                                   |
| Declaro para todos os fins e sob as penas de Lei q   | ue as declarações aqui prestadas são a mais fiel man | ifestação da verdade. Estou cie | nte de que qualquer inexatidão ou |
| omissão nas informações prestadas podem invalida     | I, de acordo com o que dispõe o artigo 299 do Código | Penal;                          | nuicas poue acanelar sanções de   |
| ordem administrativa (cassação da licença) é crimina |                                                      |                                 |                                   |
| ordem administrativa (cassação da licença) e crimina |                                                      |                                 |                                   |
| ordem administrativa (cassação da licença) é crimina |                                                      |                                 |                                   |
| ordem administrativa (cassação da licença) e crimin  |                                                      |                                 |                                   |
| Fazer download do Termo.                             |                                                      |                                 |                                   |

Clique no "+" ele abrirá novo campo para preenchimento de dados.

| 🖬 G1 - O portal de notícias da Glo 🗙 📔 😹 Mobiliario | 🗙 🛛 😹 Consulta Prévia                    | X   🕙 MAM             | NUAL CONSULTA PRÉVIA no | × 🗷 .:: Prefeitura de A | Aruja ::. 🗙 🗙     | +                                             |
|-----------------------------------------------------|------------------------------------------|-----------------------|-------------------------|-------------------------|-------------------|-----------------------------------------------|
| ← → C ☆ ③ Não seguro   servicos.prefeit             | uradearuja.sp.gov.br:8080/tbw/servlet/   | controle              |                         |                         |                   | ☆ 😔 :                                         |
| 🔢 Apps 📀 Prefeitura de Arujá 🛐 Nova guia 😹 .:: P    | refeitura Munici 🔇 Via Rápida Empresa    | 💽 Receita Federal do  | Google Agenda - S       | Encontro PAD Arujá      | E Cadastros Ativo | s e                                           |
|                                                     |                                          |                       |                         |                         |                   |                                               |
| .:: Prefeitura de Aruja ::.                         |                                          |                       |                         |                         |                   |                                               |
| Incluir Cadastro de S                               | ócios                                    |                       |                         |                         | ← Fechar          |                                               |
| Incluir Cadastro de Soci                            | DS                                       |                       |                         |                         |                   |                                               |
| Data Inicio                                         |                                          |                       |                         |                         |                   |                                               |
| CNPJ / CPF                                          |                                          | RG / Inscrição        | Estadual                |                         |                   |                                               |
| Nome                                                |                                          |                       |                         |                         |                   |                                               |
| Data Nascimento                                     |                                          |                       | Telefones               |                         |                   |                                               |
| Email                                               |                                          |                       |                         |                         |                   |                                               |
| Сер                                                 | Q                                        |                       |                         |                         |                   |                                               |
| Tipo Logradouro                                     | Titulo                                   | Logradouro            |                         |                         |                   |                                               |
| Número                                              | Complemento                              |                       |                         |                         |                   |                                               |
| Bairro                                              |                                          | Cidade                |                         | Estado                  |                   |                                               |
| Salvar                                              |                                          |                       |                         |                         |                   |                                               |
| * Para atualizar os dados                           | do contribuinte, entrar em contato com a | prefeitura municipal. |                         |                         |                   |                                               |
|                                                     |                                          |                       |                         |                         |                   |                                               |
|                                                     |                                          |                       |                         |                         |                   |                                               |
| Contato                                             |                                          |                       |                         |                         |                   |                                               |
| 📵 🗎 🖉 🕥 🐼 🔛                                         |                                          |                       |                         |                         | PT cma            | <ul> <li>15:59</li> <li>29/05/2019</li> </ul> |

# VII – Cadastre o contador:

O procedimento é o mesmo do dos Sócios.

| 🖬 G1 - O portal de notícias da Glo 😠 📔 🌌 Mobiliario                                                                                                    | 🗙 📔 🖂 Consulta Prévia                                                                       | ×   😨 MANUAL CONSULTA P                                                                                         | PRÉVIA n: 🗙 😹 .:: Prefeitura de Aruja ::. 🔉                                                     |                                                 |
|----------------------------------------------------------------------------------------------------|---------------------------------------------------------------------------------------------|----------------------------------------------------------------------------------------------------|-------------------------------------------------------------------------------------------------|-------------------------------------------------|
| ← → C ☆ ④ Não seguro   servicos.prefeituradearuja.sp.ge                                                                                                    | ov.br:8080/tbw/servlet/contro                                                               | ble                                                                                                    |                                                                                                 | 🖈 😐 i                                           |
| 🔢 Apps \Rightarrow Prefeitura de Arujá 🔟 Nova guia 😹 .:: Prefeitura Munici                                                                                    | 🔿 Via Rápida Empresa                                                                        | 🖀 Receita Federal do 👥 Google Age                                                                               | enda - S 🔝 Encontro PAD Arujá 🔛 Cadastros                                                       | Ativos e                                        |
|                                                                                                    |                                                                                             |                                                                                                    |                                                                                                 |                                                 |
| Sócios Contador Documentos                                                                                                    |                                                                                             |                                                                                                    |                                                                                                 |                                                 |
|                                                                                                    |                                                                                             |                                                                                                    |                                                                                                 |                                                 |
| Mome                                                                                                    | GNPJ/CPF                                                                                    | CRC Profissional                                                                                                | E-mail                                                                                          |                                                 |
| 🗾 🔹 🗿 por página                                                                                                    |                                                                                             |                                                                                                    | Total d                                                                                         | e registros: 0                                  |
| Termo de Solicitação                                                                                                    |                                                                                             |                                                                                                    |                                                                                                 |                                                 |
| Declaro para todos os fins e sob as penas de Lei o<br>omissão nas informações prestadas podem invalido<br>ordem administrativa (cassação da licença) e crimin | que as declarações aqui pre<br>lar integralmente o procedin<br>al, de acordo com o que disp | stadas são a mais fiel manifestação<br>ento. Declaro estar ciente que forne<br>õe o artigo 299 do Código Penal; | da verdade. Estou ciente de que qualquer inex<br>ecer informações inverídicas pode acarretar sa | catidão ou<br>Inções de                         |
|                                                                                                    |                                                                                             |                                                                                                    | ( ENDPOINT SECURITY                                                                             | ~ ×                                             |
|                                                                                                    |                                                                                             |                                                                                                    | O banco de dados de assina<br>sucesso para a versão 19437                                       | tura de vírus foi atualizado com<br>(20190529). |
| Fazer download do Termo.                                                                                                    |                                                                                             |                                                                                                    | -                                                                                               | -                                               |
|                                                                                                    |                                                                                             |                                                                                                    |                                                                                                 |                                                 |

VIII – Anexar as documentações obrigatórias, e as solicitadas na inicial da Consulta Prévia pelos setores avaliadores, na aba Documentos:

| G1 - 0 port                     | tal de notícias da Glo 🗙                              | Mobiliario                                                                                                    | 🗙 📔 🛃 Consulta Prévia                                                             | × 🛛 🕄 MA                                                                        | NUAL CONSULTA PRÉVIA no                                              | 🗙 🔣 📰 Prefeitura de Ar                            | ruja ::. × +                                     | - 0         | ×            |
|---------------------------------|-------------------------------------------------------|----------------------------------------------------------------------------------------------------|-----------------------------------------------------------------------------------|---------------------------------------------------------------------------------|----------------------------------------------------------------------|---------------------------------------------------|--------------------------------------------------|-------------|--------------|
| $\leftrightarrow \rightarrow c$ | 1 Não segu                                            | uro   servicos.prefeituradearuja.sp.g                                                                          | ov.br:8080/tbw/servlet/co                                                         | ntrole                                                                          |                                                                      |                                                   |                                                  | \$          | : (          |
| 🔢 Apps 🕥                        | Prefeitura de Arujá 🧕                                 | 🛛 Nova guia 🛛 😹 🔐 Prefeitura Munici                                                                            | 🔇 Via Rápida Empresa                                                              | Receita Federal do                                                              | 👳 Google Agenda - S                                                  | 🔲 Encontro PAD Arujá                              | E Cadastros Ativos e                             |             |              |
|                                 |                                                       |                                                                                                    |                                                                                   |                                                                                 |                                                                      |                                                   |                                                  |             | Î            |
|                                 | Sócios Conta                                          | ador Documentos                                                                                                |                                                                                   |                                                                                 |                                                                      |                                                   |                                                  |             |              |
|                                 | Tipo de C                                             | Documento CNPJ/CPF - (Obrigato                                                                                 | rio)                                                                              | v <b>±</b>                                                                      | Extensões de arquivos                                                | s permitidos (.dwf, .png, .jpg,                   | .pdf, .doc, .docx, .zip e .rar).                 |             |              |
|                                 | =                                                     | Documento Anexo                                                                                                |                                                                                   |                                                                                 | Arquivo                                                              |                                                   |                                                  |             |              |
|                                 | <b>« 1 »</b>                                          | 5 por página                                                                                                   |                                                                                   |                                                                                 |                                                                      |                                                   | Total de registros: 0                            |             |              |
|                                 | Termo de Solicita                                     | ção                                                                                                    |                                                                                   |                                                                                 |                                                                      |                                                   |                                                  |             |              |
|                                 | Declaro para to<br>omissão nas inf<br>ordem administr | dos os fins e sob as penas de Lei<br>formações prestadas podem invalit<br>ativa (cassação da licença) e crimir | que as declarações aqui<br>lar integralmente o proce<br>al, de acordo com o que e | prestadas são a mais fie<br>dimento. Declaro estar<br>dispõe o artigo 299 do Co | I manifestação da verda<br>ciente que fornecer infor<br>idigo Penal; | de. Estou ciente de que<br>mações inverídicas pod | qualquer inexatidão ou<br>e acarretar sanções de |             |              |
| 🤨 🗎                             |                                                       |                                                                                                    |                                                                                   |                                                                                 |                                                                      |                                                   | PT 📾 🔺 🌵 隆                                       | 16<br>29/05 | :06<br>/2019 |

IX - Ler e clicar no "**Aceito**" do Termo da Solicitação e clicar no ícone "**Salvar**". Ao ser concluído aparecerá o número de protocolo.

O Deferimento /Indeferimento, como solicitação de novas informações ou documentos complementares necessárias, será encaminhada para o e-mail do solicitante.

X - Em alguns casos será necessário a correção de algumas informações, nesse caso será informado via e-mail cadastrado, sendo realizado através de "Consulta prévia – Andamento e Interação" no botão "**Retificar**".

25/11/2020